## **Directions for making payments for Registration Fees 2013-14**

Log into your Family Access account and click the **Fee Management** link on the left side of the page.

You will be able to make payments and add money to food service accounts for all of your children in one transaction using a debit or credit card.

If you want to pay with cash or check, you can make them at the school your child(ren) will attend in the fall after July 24th. Secretaries are not in the office during the summer so we are unable to accept payments until that date.

| C. 20                                                                               | Student:   | BONG N. OATLEYSCR | School: Entity (400 |
|-------------------------------------------------------------------------------------|------------|-------------------|---------------------|
| FAMILY<br>ACCESS                                                                    | Previous N | Monday            | Tuesday             |
| General Information                                                                 | Junuay     | Tionday           | 1                   |
| <u>Calendar</u><br><u>Student Information</u><br><u>Gradebook</u><br>Message Center |            |                   |                     |
| Attendance                                                                          |            |                   |                     |
| Schedule<br>Discipline<br>Food Service<br>Fee Management<br>Teacher Conferences     | 6          | 7                 | 8                   |
| <u>Login History</u>                                                                | 13         | 14                | 15                  |
|                                                                                     | 20         | 21                | 22                  |

| Click on                                     | SKYWARD<br>FAMILY<br>ACCESS                                                                                                    | Fee Management Fee Activity All Payments                                        |
|----------------------------------------------|----------------------------------------------------------------------------------------------------|---------------------------------------------------------------------------------|
| Make<br>Online<br>Payment<br>to<br>continue. | General Information<br>Student Information<br>Attendance<br>Test Scores<br>Fee Management<br>Portfolio<br>Report Directory<br>Email Notifications<br>Health Information<br>Login History | No Fee Management Information Available for this student<br>Make Online Payment |

You will now see all of your children listed with their current food service balances and fee management balances. Click on **Update Payment Amount** next to Fee Management Payment to add this year's Registration Fee Charge. (repeat for each child)

| Inline Payment Entry for User:              |                                                                         |
|---------------------------------------------|-------------------------------------------------------------------------|
| Online Payment Ve                           | endor: RevTrak                                                          |
| would like to make an online payment for: ( | Please click the Update Payment Amount button to select an item to pay) |
| 0                                           | Total Payment 0.00                                                      |
| Food Service Payment:                       | 0.00 Update Payment Amount Clear Items Current Balance: 3.75            |
| Fee Management Payment:                     | 0.00 Update Payment Amount Oear Items Balance Due: 0.00                 |
| 0                                           | Total Payment : 0.00                                                    |
| Food Service Payment:                       | 0.00 Update Payment Amount Clear Items Current Balance: 8.30            |
| Fee Management Payment:                     | 0.00 Update Payment Amount Dear Items Balance Due: 0.00                 |
| 0                                           | Total Payment 0.00                                                      |
| Food Service Payment:                       | 0.00 Update Payment Amount Clear Items Current Balance: -1.70           |
| Fee Management Payment:                     | 0.00 Update Payment Amount Dear Items Balance Due: 0.00                 |

You will now see a list of fees.

| Select the   |                                                  | rotari ayinc    | in mount of success starges, 0.00 (                               | 0,000 0. |        |  |  |  |
|--------------|--------------------------------------------------|-----------------|-------------------------------------------------------------------|----------|--------|--|--|--|
| one of the   |                                                  |                 |                                                                   |          |        |  |  |  |
|              | Fees that can be added to this student's account |                 |                                                                   |          |        |  |  |  |
| choices      | Description                                      | Amount Add Fee? | Why would I add this fee?                                         | Ent      | Schl Y |  |  |  |
| listed for   | MS Registration 13-14                            | 90.00 Add       | Select this charge if you DID NOT qualify for free or reduced f   | ່ອ 300   | 2014   |  |  |  |
| each child   | MS Registration Free 13-14                       | 0.00 Add        | Select this registration fee if your child qualified for FREE FEE | 5 300    | 2014   |  |  |  |
| according to | MS Registration Reduced 13-14                    | 30.00 Add       | Select this registration fee if your child qualified for REDUCED  | F 300    | 2014   |  |  |  |
| vour fee     |                                                  |                 |                                                                   |          |        |  |  |  |
| status and   |                                                  |                 |                                                                   |          |        |  |  |  |
| click Add.   |                                                  |                 |                                                                   |          |        |  |  |  |

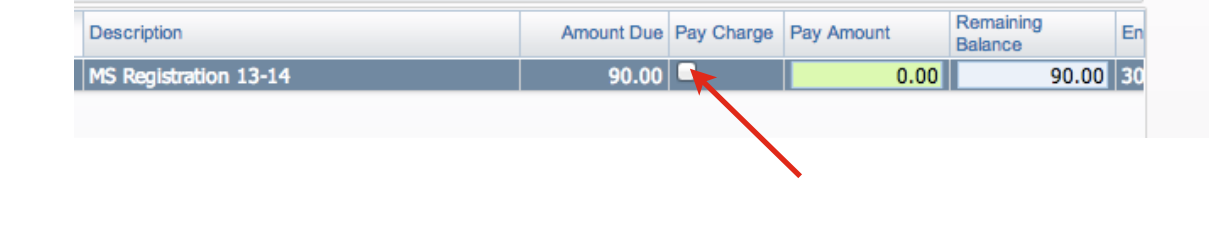

Check the box that says **Pay Charge** to add the charge to your cart.

Once you have added the registration fee click on **Update Cart.** 

Repeat this for each child.

| Due Date 🔺 D        | escription            |               | Amount Due         | Pay Charge     | Pay Amount          | Remaining<br>Balance | En        |        |
|---------------------|-----------------------|---------------|--------------------|----------------|---------------------|----------------------|-----------|--------|
| 07/09/2013 M        | IS Registration 13-14 |               | 90.00              | ☑              | 90.00               | 0.00                 | 30        |        |
|                     |                       |               |                    |                |                     |                      |           |        |
|                     |                       |               |                    |                |                     |                      |           |        |
|                     |                       |               |                    |                |                     |                      |           |        |
|                     |                       |               |                    |                |                     |                      |           |        |
|                     |                       |               |                    |                |                     |                      |           |        |
|                     |                       |               |                    |                |                     |                      |           |        |
|                     |                       |               |                    |                |                     |                      |           |        |
|                     |                       |               |                    |                |                     |                      |           |        |
| 1 records displayed | b                     |               |                    |                |                     |                      |           |        |
|                     |                       | Total Payme   | ent Amount for Se  | elected Charg  | es: 90              | 0.00 Upd             | date Carl |        |
|                     |                       |               |                    | -              |                     |                      |           |        |
| Fees that can be    | added to this student | t's account   |                    |                |                     |                      |           |        |
| Description         | Amo                   | ount Add Fee? | Why would I add th | is fee?        |                     | E                    | Ent S     | Schl Y |
| MS Registration Fre | ee 13-14              | 0.00 Add      | Select this regis  | tration fee if | your child qualifie | d for FREE FEES      | 300       | 2014   |
| MS Registration Re  | duced 13-14 3         | 0.00 Add      | Select this regist | ration fee if  | your child qualifie | d for REDUCED F      | 300       | 2014   |

Applications for Free/ Reduced meals and registration fees will be mailed out mid July. If you want to add money to your child's food service account, click on Update Payment Amount next to Food Service Payment.

| Online Payment Entry for User: Oatle                                                                                     | vscr, Nieves S                                                                                                    |     |
|----------------------------------------------------------------------------------------------------|----------------------------------------------------------------------------------------------------|-----|
|                                                                                                    | Online Payment Vendor: RevTrak    RevTrak                                                                                                    | irt |
| would like to make an online payment for:                                                                                |                                                                                                    |     |
| OATLEYSCR, BONG N 🥥                                                                                                    | Total Payment OATLEBON000: 0.00                                                                                                    |     |
| Food Service Payment:                                                                                                    | 0.00 Update Payment Amount Clear Items                                                                                                    |     |
| Fee Management Payment:                                                                                                  | 0.00 Undate Payment Amount Cloar Itoms                                                                                                    |     |
|                                                                                                    | 0.00 Opdate rayment Andant                                                                                                    |     |
| Oatlevsrr Hertor O                                                                                                    | Total Payment OATLEHECODO: 0.00                                                                                                    |     |
| Oatleyscr, Hector O Food Service Payment:                                                                                | Total Payment OA TLEHECOOO: 0.00 Update Payment Amount Clear Items                                                                                                    |     |
| Oatleyscr, Hector O<br>Food Service Payment:<br>Fee Management Payment:                                                  | Total Payment OATLEHEC000:     0.00       Update Payment Amount     Clear Items       0.00     Update Payment Amount       Clear Items                                                                                                    |     |
| Oatleyscr, Hector O<br>Food Service Payment:<br>Fee Management Payment:<br>Oatleyscr, Leilani L                          | Total Payment OA TLEHECO00:     0.00       0.00     Update Payment Amount     Clear Items       0.00     Update Payment Amount     Clear Items       Total Payment OA TLELEIO00:     0.00                                                                                                    |     |
| Oatleyscr, Hector O<br>Food Service Payment:<br>Fee Management Payment:<br>Oatleyscr, Leilani L<br>Food Service Payment: | 0.00       Opdate Payment Amount       Clear Items         0.00       Update Payment Amount       Clear Items         0.00       Update Payment Amount       Clear Items         0.00       Update Payment Amount       Clear Items         0.00       Update Payment Amount       Clear Items         0.00       Update Payment Amount       Clear Items         0.00       Update Payment Amount       Clear Items |     |

A pop up will appear. Enter the amount you would like to pay, then click **Update Cart.** 

| Jpdate Food Service Payme            | nt Amount    | <b>▲</b> Ba |
|--------------------------------------|--------------|-------------|
| Update Food Service Payment For      | BONG N OATLE | YSCR        |
| Prior Year Balance:                  | 0.00         |             |
| + YTD Payments:                      | 0.00         |             |
| + Pending Payments:                  | 394.00       |             |
| - YTD Purchases:                     | 0.00         |             |
| Current Balance:                     | 0.00         |             |
| * Payment Amount:                    | 5.00         |             |
| Update Cart                          |              |             |
| sterisk (*) denotes a required field |              |             |

## Online Payment Entry - Single Point of Entry Interface

When you have finished entering payments for all students, click **Pay with Vendor.** This will take you to the RevTrak website.

| nline Payment Entry for User: Oatle      | yscr, Nieves S |                                     |
|------------------------------------------|----------------|-------------------------------------|
|                                          | Online Payme   | nent Vendor: RevTrak                |
| vould like to make an online payment for | :              | 1                                   |
| OATLEYSCR, BONG N 🥝                      |                | Total Payment OATLEBON000: 5.00     |
| Food Service Payment:                    | 5.00           | Update Payment Amount Clear Items   |
| Fee Management Payment:                  | 0.00           | Update Payment Amount Clear Items   |
| Oatleyscr, Hector O 🥝                    |                | Total Payment OATLEHEC000: 49.99    |
| Food Service Payment:                    | 0.00           | Update Payment Amount Clear Items   |
| Fee Management Payment:                  | 49.99          | Update Payment Amount Clear Items   |
| Oatleyscr, Leilani L 🥥                   |                | Total Payment OATLELEI000: 0.00     |
| Food Service Payment:                    | 0.00           | Update Payment Amount Clear Items   |
| E - Marsan - Down - D                    | 0.00           | Undets Deserved Amount Class Thomas |

## Your Shopping Cart

Ensure information is correct, then click **Complete Order** to process your payment.

| Items                                                    |               | Price    | Oty             | <u>Total</u>              |
|----------------------------------------------------------|---------------|----------|-----------------|---------------------------|
| Skyward Food Service Paym<br>For: BONG OATLEYSCR (60048: | ent<br>2)     | \$5.00   | 1               | \$5.00                    |
| ACTIVITY FEE<br>For: Hector Oatleyscr (600484)           |               | \$49.99  | 1               | \$49.99                   |
|                                                          |               | Orde     | Tota<br>er Tota | l: \$54.99<br>al: \$54.99 |
| Customer Info                                            |               |          |                 |                           |
| Ben Johnson                                              |               |          |                 |                           |
| 111 Street                                               |               |          |                 |                           |
| Bloomington, MN 55420                                    |               |          |                 |                           |
| Credit Card Payment Info                                 |               |          |                 |                           |
| Credit Card Number:                                      | Name On Card: | Expires: | Card            | Type:                     |
|                                                          | Ben Johnson   | xx/13    | Visa            |                           |
| XXXXXXXXXXXIIII<br>Nickname for Account:                 |               |          |                 |                           |

THANK YOU FOR YOUR ORDER! Please SAVE and/or PRINT this page for your records.

| 5/24/2012 3:45:40 PM                                               |                 |                                                | ORDER ID: 10797023 |                                                                    |         |                              |                   |                                              |        |  |  |
|--------------------------------------------------------------------|-----------------|------------------------------------------------|--------------------|--------------------------------------------------------------------|---------|------------------------------|-------------------|----------------------------------------------|--------|--|--|
| BILL TO                                                            |                 |                                                |                    | SHIP TO                                                            |         |                              |                   |                                              |        |  |  |
| Ben Johnson<br>111 Street<br>Bloomington, MN 55420<br>888-452-9856 |                 |                                                |                    | Ben Johnson<br>111 Street<br>Bloomington, MN 55420<br>888-452-9856 |         |                              |                   |                                              |        |  |  |
| SKU                                                                | KU Product      |                                                |                    | Status                                                             | Carrier | Tracking #                   | Price             | Qty                                          | Total  |  |  |
| SKY01                                                              | Skywa<br>BONG C | ard Food Service Payment<br>DATLEYSCR (600482) | Co                 | mpleted                                                            | Digital |                              | \$5.00            | 1                                            | \$5.00 |  |  |
| ACTIVITY ACTIVITY FEE<br>Hector Oatleyscr (600484)                 |                 | Co                                             | mpleted            | Digital                                                            | G       | \$49.99<br>Sub-To<br>rand To | 1<br>tal:<br>tal: | \$49.99<br><b>\$54.99</b><br><b>\$54.9</b> 9 |        |  |  |
|                                                                    |                 | PAY                                            | YME                | NT INFO                                                            | (f      |                              |                   |                                              |        |  |  |
| ТҮРЕ                                                               |                 | Visa                                           |                    |                                                                    |         |                              |                   |                                              |        |  |  |
| NAME ON                                                            | CARD            | Katie                                          |                    |                                                                    |         |                              |                   |                                              |        |  |  |

To continue shopping, please click here. To logout, please click here.

©Copyright 2012 RevTrak Inc. All Rights Reserved.

You will receive an ereceipt, or you may Save/Print this page for your records.